## クリップボードの使い方&SUMIF 関数の学習

## エクセルを起ち上げて、下のようにデータを入力する

※「得意先」の名前は簡略化してもよい

※ H3 セルとH8 セルには「下二重罫線」を付ける

|    | А               | В  | С   | D    | Е  | F  | G | н         | I             | J    |
|----|-----------------|----|-----|------|----|----|---|-----------|---------------|------|
| 1  | テキスト受注一覧        |    |     |      |    |    |   |           |               |      |
| 2  |                 |    |     |      |    |    |   |           |               |      |
| З  | 得意先             | 地域 | 書籍名 | 単価   | 冊数 | 金額 |   | 地域ごとの合計金額 | 地域            | 合計金額 |
| 4  | NWCカレッジ         |    |     | 2100 | 20 |    |   |           | 東京            |      |
| 5  | 上丘専門学校          |    |     | 2300 | 15 |    |   |           | 大阪            |      |
| 6  | パンコンスクール境野      |    |     | 2400 | 12 |    |   |           | 北九州           |      |
| 7  | スクールLEG         |    |     | 2400 | 8  |    |   |           |               |      |
| 8  | OAスクール富岡        |    |     | 2300 | 38 |    |   | 書籍ごとの合計金額 | 書籍名           | 合計金額 |
| 9  | 野山スクール          |    |     | 1800 | 15 |    |   |           | 表計算 基礎        |      |
| 10 | パンコンスクール土田      |    |     | 2100 | 30 |    |   |           | 表計算 応用        |      |
| 11 | 平町OAスクール        |    |     | 2300 | 50 |    |   |           | データベース 基礎     |      |
| 12 | 青葉専門学校          |    |     | 2000 | 23 |    |   |           | データベース 応用     |      |
| 13 | <u>矢吹力レッジ</u>   |    |     | 2100 | 10 |    |   |           | 電子メール 基礎      |      |
| 14 | <u>OAスクール保田</u> |    |     | 2000 | 37 |    |   |           | <u>ビジネス文書</u> |      |
| 15 | 鈴城専門学校          |    |     | 2400 | 5  |    |   |           |               |      |
| 16 | NWCカレッジ         |    |     | 2100 | 15 |    |   |           |               |      |
| 17 | 上丘専門学校          |    |     | 2100 | 22 |    |   |           |               |      |
| 18 | 青葉専門学校          |    |     | 1800 | 10 |    |   |           |               |      |
| 19 | <u>矢吹力レッジ</u>   |    |     | 2100 | 17 |    |   |           |               |      |
| 20 | OAスクール保田        |    |     | 2300 | 22 |    |   |           |               |      |
| 21 | 鈴城専門学校          |    |     | 2100 | 14 |    |   |           |               |      |
| 22 | OAスクール保田        |    |     | 2100 | 18 |    |   |           |               |      |
| 23 | <u> </u>        |    |     | 2300 | 35 |    |   |           |               |      |
| 24 | NWCカレッジ         |    |     | 1800 | 28 |    |   |           |               |      |
| 25 | 上丘専門学校          |    |     | 2100 | 10 |    |   |           |               |      |

② 左側表の「地域」欄を次の方法で入力する

「ホーム」タブをクリック → クリップボード右の矢印をクリック して「クリップボード」を開く(すでに貼りついているものがあれば「すべてクリア」する)

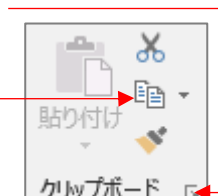

- I(アイ)4 セルの「東京」をクリック → 「クリップボード」の「コ クリップボード 
  ピー」をクリック(右クリック → コピーでもよい。「東京」という文字が「クリップ ボード」に貼りつく)
- 3. 同じ方法で「大阪」と「北九州」をコピーする(クリップボードに3つの地名が並ぶ)
- B4 セルをクリック → 3ページ《完成例》を見ながら「クリップボード」の入力すべき地域名「北九州」をクリックする
- 5. 同じ方法で、《完成例》のとおりにすべての地域名を入力する

[クリップボードの使い方&SUMIF 関数の学習] - 1/3 -

- ③「クリップボード」を「すべてクリア」して、同じように右側表の「書籍名」を順次コピーして「クリップボード」に貼り付けてから、左側表の「書籍名」欄にそれぞれの書籍名を貼りつける
- ④ F4セルをクリック → 半角で「=」を入力 → D4セルをクリック → 「\*」を入力 → E4セルをクリック → エンターキーを押す(「=D4\*E4」という計算式が入力され、D4セルの数値×E4セルの数値の答え「42000」が表示される)
- ⑥ 次に、エクセルの「SUMIF 関数」を用いて下の方法で右側表の「地域ごとの合計金額」を計算する
  ※ 「SUMIF」は、指定範囲内の指定した条件を満たす値の合計を計算する関数です

ここでは、たとえば「東京」地域だけの売上合計を計算する・・・など

- 半角入力モードになっていることを確認 → J4セルをクリック → 「ホーム」タブの右端「編集」グループにある Σォート SUM ・ の右側 ▼をクリック → 「その他の関数」をクリック → 「関数の種類」を「すべて表示」に → アルファベット順に並んだ関数の中から「SUMIF」をクリック → 「OK」をクリック
- 2. 「範囲」欄にカーソルが出ている状態でB4セルからB25セルをドラッグで選択 → すぐにF4キーを押す(\$マークが付くことで選択範囲が固定され「絶対参照」が適用される)
- 3. 「検索条件」欄をクリックしてカーソルを出し、I4セル「東京」をクリックする
- 「合計範囲」の欄にカーソルを出して、F4からF25セルをドラッグで選択、F4キーを 押す(2.の場合と同様に\$マークが付いて「絶対参照」が適用される)
- 5. 「OK」をクリックすると「東京」地域だけの「売上金額」の合計が計算される
- 6. ⑤同様、F4 セルの計算式をF6 セルまでオートフィルコピーする
- ⑦ ⑥と同じ考え方で、右側表の「書籍ごとの合計金額」を計算する
- ⑧ 金額が表示されるD、F、J列をCtrlキーを使って選択 → 「数値」グ ループの「通貨表示形式」アイコンをクリック(すべての金額が¥マーク付 きの通貨表示になる)
- ⑨ 全体を確認し、列幅などを整えたり好みでセルに色を付けたりする
- 1 名前を付けて保存する

[クリップボードの使い方&SUMIF 関数の学習] - 2/3 -

|    | А               | в            | с                 | D      | Е  | F        | G | н         | I         | J        |
|----|-----------------|--------------|-------------------|--------|----|----------|---|-----------|-----------|----------|
| 1  |                 |              | テキスト受注一覧          |        |    |          |   |           |           |          |
| 2  |                 |              |                   |        |    |          |   |           |           |          |
| З  | 得意先             | 地域           | 書籍名               | 単価     | 冊数 | 金額       |   | 地域ごとの合計金額 | 地域        | 合計金額     |
| 4  | NWCカレッジ         | 北九州          | 表計算 基礎            | ¥2,100 | 20 | ¥42,000  |   |           | 東京        | ¥282,200 |
| 5  | 上丘専門学校          | 大阪           | データベース 基礎         | ¥2,300 | 15 | ¥34,500  |   |           | 大阪        | ¥360,800 |
| 6  | パンコンスクール境野      | 東京           | 表計算 応用            | ¥2,400 | 12 | ¥28,800  |   |           | 北九州       | ¥328,000 |
| 7  | スクールLEG         | 北九州          | データベース 応用         | ¥2,400 | 8  | ¥19,200  |   |           |           |          |
| 8  | OAスクール富岡        | 大阪           | データベース 基礎         | ¥2,300 | 38 | ¥87,400  |   | 書籍ごとの合計金額 | 書籍        | 合計金額     |
| 9  | 野山スクール          | 東京           | ビジネス文書            | ¥1,800 | 15 | ¥27,000  |   |           | 表計算 基礎    | ¥298,200 |
| 10 | パンコンスクール土田      | 北九州          | 表計算 基礎            | ¥2,100 | 30 | ¥63,000  |   |           | 表計算 応用    | ¥40,800  |
| 11 | 平町OAスクール        | 大阪           | データベース 基礎         | ¥2,300 | 50 | ¥115,000 |   |           | データベース 基礎 | ¥368,000 |
| 12 | 青葉専門学校          | 東京           | 電子メール 基礎          | ¥2,000 | 23 | ¥46,000  |   |           | データベース 応用 | ¥19,200  |
| 13 | <u>矢吹力レッジ</u>   | 大阪           | 表計算 基礎            | ¥2,100 | 10 | ¥21,000  |   |           | 電子メール 基礎  | ¥120,000 |
| 14 | OAスクール保田        | 東京           | 電子メール 基礎          | ¥2,000 | 37 | ¥74,000  |   |           | ビジネス文書    | ¥124,800 |
| 15 | <u>鈴城専門学校</u>   | 北九州          | 表計算 応用            | ¥2,400 | 5  | ¥12,000  |   |           |           |          |
| 16 | NWCカレッジ         | <u> 北九州 </u> | 表計算 基礎            | ¥2,100 | 15 | ¥31,500  |   |           |           |          |
| 17 | 上丘専門学校          | 大阪           | 表計算 基礎            | ¥2,100 | 22 | ¥46,200  |   |           |           |          |
| 18 | 青葉専門学校          | 東京           | ビジネス文書            | ¥1,800 | 10 | ¥18,000  |   |           |           |          |
| 19 | <u> 矢吹力レッジ</u>  | 大阪           | 表計算 基礎            | ¥2,100 | 17 | ¥35,700  |   |           |           |          |
| 20 | <u>OAスクール保田</u> | 東京           | <u> データベース 基礎</u> | ¥2,300 | 22 | ¥50,600  |   |           |           |          |
| 21 | <u> 鈴城専門学校</u>  | <u>北九州</u>   | <u>ビジネス文書</u>     | ¥2,100 | 14 | ¥29,400  |   |           |           |          |
| 22 | OAスクール保田        | 東京           | 表計算 基礎            | ¥2,100 | 18 | ¥37,800  |   |           |           |          |
| 23 | <u> </u>        | <u> 北九州 </u> | データベース 基礎         | ¥2,300 | 35 | ¥80,500  |   |           |           |          |
| 24 | NWCカレッジ         | <u>北九州</u>   | ビジネス文書            | ¥1,800 | 28 | ¥50,400  |   |           |           |          |
| 25 | 上丘専門学校          | 大阪           | 表計算 基礎            | ¥2,100 | 10 | ¥21,000  |   |           |           |          |